| <ul> <li>Minun sivuston</li> <li></li></ul> | Kymenlaakson Kyläportaali 🧿                       | 3 🕂 🕂 Uusi                                   |                               |
|---------------------------------------------|---------------------------------------------------|----------------------------------------------|-------------------------------|
| 🧭 Tapahtumat 🔻 🔻                            | Henkilökohtaiset asetukset                        |                                              |                               |
| Ulkoasu v<br>Verofiili<br>Verofiili         | Hallintapaneelin väri                             | C Sininen                                    |                               |
| <ul> <li>Piilota valikko</li> </ul>         | työkalupalkki<br>Nimi                             | Näytä työkalupalkki kun tarkastelet sivustoa |                               |
|                                             | Käyttäjänimi                                      | koekayttaja                                  | Käyttäjänimiä ei voi vaihtaa. |
|                                             | Etunimi                                           | Jokke                                        |                               |
|                                             | Sukunimi                                          | Koekäyttäjä                                  |                               |
|                                             | Lempinimi (pakollinen)                            | koekayttaja                                  |                               |
|                                             | Näytä nimi julkisilla sivuilla tässä<br>muodossa: | Jokke Koekäyttäjä                            |                               |

Kun kirjaudut ensimmäisen kerran sisään osoitteesta <u>http://www.kymenkylat.fi/wp-admin/</u> pääset oman profiilisi sivulle.

|               | Kaikki tapahtumat<br>Lisää uusi |            |
|---------------|---------------------------------|------------|
| Minun sivusto | ni Kymenlaakson Kyläportaali 🤇  | 🔁 3 🕂 Uusi |
|               | 🐣 Profiili                      | Tapahtuma  |

Vasemmassa laidassa sijaitsee hallintavalikko ja sivun ylälaidassa hallintapaneeli (näkyy sivustolla vieraillessasi). Tapahtuman voit lisätä kumman tahansa valikon kautta.

Mikäli nimitietoja ei löydy (korostettu yllä olevassa kuvassa), niin syötä nimitiedot niille varattuihin kenttiin ja valitse nimen näyttömuoto.

| Uusi salasana          |             | Jos haluat vaihtaa salasanas<br>Kirjoita se vielä uudestaan. |
|------------------------|-------------|--------------------------------------------------------------|
|                        | Salasanan v | ahvuus Vihje: Sala<br>% ^ & ).                               |
|                        |             |                                                              |
| All in One Event Calen |             |                                                              |

Kun olet tehnyt yllä luetetut asiat, rullaa sivu alas asti.

Syötä uusi salasana (korostetut kentät edellisen sivun kuvassa) kahteen kertaan. Näet salasanan vahvuuden kenttien alapuolella. Pyri antamaan vahva ei-selkokielinen salasana, johon sisältyy isoja ja pieniä kirjaimia, numeroita ja erikoismerkkejä. Lisäksi salasanan tulisi olla 8 merkkiä pitkä.

Valitse myös All in One Event Calendar (korostettu) otsikon alapuolelta Helsinki alasvetovalikosta. Jos valinta on jokin muu, voi kalenterissa oleva kellonaika näkyä väärin. Päivitä sen jälkeen käyttäjätiedot.

|                                                          |            |                         | Always allow                  |
|----------------------------------------------------------|------------|-------------------------|-------------------------------|
| www.kymenkylat.fi wants to track your physical location. | Allow once | Options for this site 🔻 | Always deny and don't tell me |

Kun siirryt lisäämään ensimmäistä kertaa uutta tapahtumaa, saattaa selain ehdottaa paikkatietojesi käyttämistä. Suositeltu vaihtoehto on estää paikkatietojen käyttö.

| Fapahtuman otsikko 1.                                                                                                    | Julkaise                                                                                                    |
|----------------------------------------------------------------------------------------------------|----------------------------------------------------------------------------------------------------|
| estolinkki: http://www.kymenkylat.fi/biog/ai/lec_event/tapahtuman-otuikko/?instance_id= Muokkaa                                                                                                    | Tallenna luonnos Esikatsele                                                                                                    |
| apahtuman yksityiskohdat                                                                                                    | Tia: Luonnos                                                                                                    |
| © TAPAHTUMAPÁIVÁ JA AIKA 2.                                                                                                    | Näisysys: Julkinen                                                                                                    |
| Koko päivän<br>tapahtuma?                                                                                                    | Lähetä tarkastettavaksi                                                                                                    |
| Alkupvál / alka:         7/2/2013         16.15         (GMT+2.00)           Loppupvá / alka:         7/2/2013         17.15         (GMT+2.00)           Tolstou         Polskulénn         (Valtes kálatő polskemselle)         Polskulénn           Polskulénn         (Valtes kálatő polskemselle)         (GMT+2.00)           Ý SIJAINTI         EVENT COST AND TICKETS | Tapahtumakategoriat 4.<br>Tapahtumakategoriat Usemmin käytetyt<br>Koulutus<br>Kyläpotaali<br>Seminaarit<br>Sopivai Kylät<br>Festaus<br>Käyttötapauskuvaus<br>Yiesötopumit<br>E Yiesötapahtumat |
| C TAPAHTUMAN JÄRJESTÄJÄN YHTEYSTIEDOT                                                                                                    |                                                                                                    |
| Lähetä tarkastettavaksi                                                                                                    | Tapahtuma asiasanat                                                                                                    |
| 8 / ∞ 巨巨 " 账 幸 ≢ ⊘ ♀ ⊟ ♡ • ಔ 圓<br>3.                                                                                                    | Graafinen Teksti Graafinen Teksti Frottele avainsanat pikulia Valtoe eniten kärdehistä avainsanoista Artiikkelikuva Aseta artiikkelikuva                                                       |

Avautuvassa näkymässä on viisi tärkeää kenttää: 1) Tapahtuman otsikko, jonka tulisi olla mahdollisimman kuvaava, 2) tapahtumapäivä ja aika, jotka tulisi tarkistaa ennen tarkistettavaksi lähettämistä. Mikäli tapahtuma on koko päivän kestävä tai sillä ei ole päättymisaikaa (Instantaneous -valintaruutu), valitse jompikumpi näistä. 3) Muokkauskenttä, johon voi lisätä tapahtuman tarkempia tietoja, esimerkiksi ohjelman, kuvauksen jne. Mikäli työkaluvalikko on yksirivinen, klikkaa oikeanpuoleista kuvaketta. Näin saat kaikki työkalut käyttöösi. 4) Valitse tapahtumakategoria. Yleisimpiä ovat Yleisötapahtumat tai Yleisöfoorumi. Mikäli tarvitset uuden kategorian, jätä valinta tekemättä ja kirjoita huomautus muokkauskentän ensimmäiseksi lauseeksi. 5) Voit antaa tapahtumalle asiasanoja, jotka helpottavat tapahtuman löytämisen hakutoiminnolla. Lisäksi Google ja muut hakukoneet listaavat ko. sanoja.

| Alkupvä / aika:    | 7/2/     | 2013 | 1000<br>1000 | 16     | 5:15 |    | (GM | T+2:00) |
|--------------------|----------|------|--------------|--------|------|----|-----|---------|
| Loppupvä / aika:   | <b>«</b> |      | helm         | ikuu : | 2013 |    | >   | +2:00)  |
| Toistuu            | Ма       | Ti   | Ke           | То     | Pe   | La | Su  |         |
| Deislukien         | 28       | 29   | 30           | 31     | 1    | 2  | 3   |         |
| Polsiukien         | 4        | 5    | 6            | 7      | 8    | 9  | 10  |         |
| Poislukien päivät: | 11       | 12   | 13           | 14     | 15   | 16 | 17  |         |
|                    | 18       | 19   | 20           | 21     | 22   | 23 | 24  |         |
| SLIAINTI           | 25       | 26   | 27           | 28     | 1    | 2  | 3   |         |

Alku- ja loppupäivämäärän saa asetettua kätevästi minikalenterin avulla, joka avautuu kun klikkaat päivämääräkenttää. Keltaisella korostettu päivämäärä on nykyhetki ja violetilla värillä hiirellä valittu päivämäärä.

| Alkupvä / aika:     | 7/2/2013         | 101<br>101 | 16:15    | (GMT+2:00) |   |
|---------------------|------------------|------------|----------|------------|---|
| Loppupvä / aika:    | 7/2/2013         | ¢.         | 17:15    | (GMT+2:00) | _ |
| Toistuu             |                  |            | 16:45 (3 | 0 min)     | - |
| Poislukien          | (Valitse sääntö  | o poisluk  | 17:00 (4 | 5 min)     |   |
| Poislukien näivät   |                  |            | 17:15 (1 | hr)        |   |
| r olsialden parvat. | (Valitse poislue | etut päiv  | 17:30 (1 | hr 15 min) |   |
| SIJAINTI            |                  |            | 17:45 (1 | hr 30 min) | - |

Kellonajan saat valittua klikkaamalla kellonaikakenttää, jolloin esiin tulee rullavalikko. Valitse alkamis- ja päättymisaika (ellet valinnut kokopäivän kestävää tapahtumaa tai tapahtumaa, jolla ei ole päättymisaikaa).

| Instantaneous?       |                                  |
|----------------------|----------------------------------|
| Alkupvä / aika:      | 7/2/2013 16:15 (GMT+2:00)        |
| Toistuu              |                                  |
| Poislukien           | (Valitse sääntö poislukemiselle) |
| Poislukien näivät    |                                  |
| r oloidition palvat. | (Valitse poisluetut päivät)      |

Yllä oleva kuva on havainnollistus, jos valitset valinnan "Instantaneous".

|                    | PÄIVÄ JA AIKA                         |                |                            |
|--------------------|---------------------------------------|----------------|----------------------------|
| SIJAINTI           |                                       |                |                            |
| Paikka:            | Tapahtuman sijaintipaikka             | ĨŧĪ            | Kartta 👻                   |
| Osoite:            | Kyminasemantie 10, 45610 Kouvola, Suc | Kyminasemantie | Pohjois-Kymen              |
| Näytä GoogleMap    | <b>N</b>                              | + Y Ravintola  | Kasvu ry                   |
| Anna koordinaatit: |                                       | ajantie        |                            |
|                    |                                       | Copple         |                            |
|                    |                                       | GOOSIE Kartta  | tiedot - <u>Käyttöehdo</u> |
|                    | AND TICKETS                           |                |                            |
|                    |                                       |                |                            |

Anna sijaintitiedoiksi tapahtuman paikan nimi ja tarkat osoitetiedot. Valitse "Näytä GoogleMap", jolloin viereen ilmestyy näytettävä kartta. Kartan näkymää voit asetella ja suurentaa tai pienentää.

| TAPAHTUMA            | PĂIVĂ JA AIKA                                                    |                 |
|----------------------|------------------------------------------------------------------|-----------------|
| SIJAINTI             |                                                                  |                 |
| VENT COS             | T AND TICKETS                                                    |                 |
|                      | N JÄRJESTÄJÄN YHTEYSTIEDOT                                       |                 |
| Yhteyshenkilö        | Joni Tyviö                                                       |                 |
| Puhelin:             | 040 670 2155                                                     |                 |
| Sähköposti:          | kykyportaali@gmail.com                                           |                 |
| External URL:        |                                                                  |                 |
| Lisää media          | 0                                                                | Graafinen Tekst |
| THE REPORT OF STREET |                                                                  |                 |
|                      | 註 •• 書 書 當 @ @ 冊 ♡・19 圖                                          |                 |
| I ABE                | ≟ " ≡ ≢ ≡ ⊘ ∞ ឝ ⊽ • ⊡ ■<br>』 ≣ ▲ • 储 储 ② Ω 拝 ₱ ७ ° ◎             |                 |
| I ABE                | 計" ■ ≢ ≡ ∅ ∞ 両 ♥・№ ■<br>2 ■ <u>▲</u> ・谙 @ ② Ω 導 撃 ७ ℃ ◎<br>assa: |                 |
| I ABE                | $\begin{array}{cccccccccccccccccccccccccccccccccccc$             |                 |

Syötä tapahtuman järjestäjän tiedot tarvittaessa. Tämän jälkeen kirjoita tarkempi kuvaus muokkauskenttään.

| Julkaise           | V                       |
|--------------------|-------------------------|
| Tallenna luonnos   | Esikatsele              |
| Tila: Luonnos      |                         |
| Näkyvyys: Julkinen |                         |
|                    | Lähetä tarkastettavaksi |

Kun olet tehnyt tarvittavat muutokset, klikkaa "Lähetä tarkistettavaksi" painiketta. Tekemäsi tapahtuma siirtyy tarkistusjonoon ja se näytetään kalenterissa hyväksymisen jälkeen. Hyväksyttyä tapahtumaa voi sen tekijä käydä vapaasti muokkaamassa tai poistamassa, mikäli ilmenee tarvetta.